## 工人工资保证金补录及申诉流程

工人工资保证金由我市设立分支机构的商业银行或保 险机构办理的:"银行账户现金缴存"、"银行保函保证金 额"、"工人工资支付保证保险"三种办理模式,企业可自 主选择工人工资保证金业务办理模式。

一、准备以下 2 项证明材料

1、"银行账户现金缴存"(参考样板1)或"银行保函保证金"
 (参考样板2)或"工人工资支付保证保险"(参考样板3)其中之一;

 2、人社部门出具的"银行保函/支付保证保险提交凭证"(参考 样板4)或"300万以下工程项目免缴工资保证金凭证"(参考样板
 5)其中之一。

#### ①银行账户现金缴存(样板1)

|      | 1              |                           |              |           |
|------|----------------|---------------------------|--------------|-----------|
| 开户:  | 企业名称           |                           |              |           |
| 工资保证 | E金开户银行         | 中国建                       | 设银行股份有限公司中山  | 东区支行      |
| 工资保  | 呆证金账号          |                           |              |           |
| 资保证  | 金账户总金额         | ¥ 5000000.00<br>(大写: 伍佰万元 | <u>iE</u>    | )         |
| 序号   | 在我市)<br>(账户总金衫 | 所属工程项目名称<br>颜未达到500万元时填写) | 工程和包合同总价(万元) | 缴存金额 (万元) |
|      |                |                           |              |           |

根据《广东省建设工程领域农民工工资支付保证金管理办法》(粤人社规〔2019〕10号)和《中山市建设工程领域农民工工资支付保证金管理实施细则》(中人社规字〔2020〕4号)规定,我行为该企业开立了一个工资保证金账号,并办理了农民工工资保证金缴存业务。

中国建设银行股份有限公司中山东区支行(董章) 2020 年 12 月期各专用日

说明: 1、上表资料依据施工单位申请书填列,本行只对保证金存款的真实性负责。

2、本证明一式三联,复印、涂改无效。本证明仅作报建之用途。

3、本证明不能转让,不能用于质押,不能代替存单(折、卡等)作为取款凭证。

#### ②银行保函保证金(样板2)

| 中国建设银行<br>China Construction Bank | 保函编号:              |
|-----------------------------------|--------------------|
| 中国                                | 建设银行               |
| 农民工                               | 工资支付保函             |
| 致:中山市人力资源和社会保                     | 障局 分局              |
| 鉴于                                | _(以下简称:被保证人)承建     |
| 的位于                               | 工程项目,于_2024_       |
| 年.月.日签订了编号为_/_                    | 的                  |
| 工程施工合同》(以下简称"总承                   | 包合同"),施工合同总造价为人民币_ |
|                                   | 。我方                |
| 接受被保证人的委托,在此向                     | 中山市人力资源和社会保障局      |
| 分局提供不可撤销的工资支付保                    | άĒ:                |

二、本保证担保函自开具之起生效,有效期至工程建设项目竣工 验收(以行业工程建设主管部门出具的质监验收告知书、完工验收鉴 定书为准,交通项目以建设单位出具的交工验收报告为准)之日后60 天,最晚不超过2025年3月20日。

三、在本保证担保的保证期内,被保证人出现拖欠工资问题的, 我方将在收到人力资源社会保障部门和行业工程建设行政主管部门 联合加盖公章确认的《支付拖欠农民工工资通知书》后,在3个自然 日内,按保函约定及《支付拖欠农民工工资通知书》的要求支付工 资保证金,直至累计支付金额达到本保证的最高担保金额。

境内保函专用

## ③工人工资支付保证保险(样板3)

# 样板3

#### 农民工工资支付履约保证保险电子保险单

保险单号:

鉴于投保人已向本保险人投保 农民工工资支付履约保证保险 ,并按本保险单约定支付保险费 ,保险人同意按照《农民工工资支付履约保证保险条款 》的约定承担保险责任,特立本保险单为凭 ,且电子保单和纸质保单具有同等效力。

|    | 法人名称/<br>自然人姓名   | 法人代表姓名                                                                                                    | 名称/<br>人姓名                                                                                                    | 200                                                                                                    |
|----|------------------|----------------------------------------------------------------------------------------------------|----------------------------------------------------------------------------------------------------|----------------------------------------------------------------------------------------------------|
| 投保 | 法人性质             | 法人资质                                                                                                    | 性质                                                                                                    |                                                                                                    |
| X  | 统一社会信用代码         | 电话                                                                                                    | 信用代码                                                                                                    |                                                                                                    |
|    | 地址               | 邮编                                                                                                    | 址                                                                                                    |                                                                                                    |
|    | 法人名称/            | 法人代表姓名                                                                                                    | 名称/<br>人始夕                                                                                                    |                                                                                                    |
| 被保 | 法人代表/<br>自然人证件类型 | 法人代表/<br>自然人证件号码                                                                                                    | 代表/<br>正件类型                                                                                                    |                                                                                                    |
| 险人 | 统一社会信用代码         | 电话                                                                                                    | 会信用代码                                                                                                    |                                                                                                    |
|    | 地址               | 邮编                                                                                                    | 址                                                                                                    |                                                                                                    |
| Γ  | 工程项目名称           |                                                                                                    | 名称                                                                                                    |                                                                                                    |
|    | 主 险              |                                                                                                    | 2                                                                                                    |                                                                                                    |
|    | 总保险费             |                                                                                                    | (费                                                                                                    |                                                                                                    |
|    | 保险期间             |                                                                                                    | ]何                                                                                                    |                                                                                                    |
| ļ  | 免赔率 (額)          |                                                                                                    | 額)                                                                                                    |                                                                                                    |
|    | 特别约定             | 1定: 1)本保单被保险人为本<br>中依法招用且依法裁定的农民<br>。工程地址<br>动和社会保障管理部门或建筑<br>合同。在保险期间内,经劳动和<br>保险合同的,保险人在解除保障<br>部分的保险费。保险合同因工利<br>终止的,保险人不退还保险费。<br>1或建筑行业管理部门调查认定<br>。油让的书面实施通知及保单 | <ol> <li>1、建设工程类保证保险特别约定:<br/>包单位在本保单列明工程项目中依;<br/>民工工资支付保证保险责任。</li> <li>2)本保单承保工程名称;</li> <li>3)本保险合同生效后,未经劳动和同意,投保人不得解除本保险合同。</li> <li>或建筑行业管理部门同意解除保险。</li> <li>金額內,按日比例退还未满期部分<br/>完全履行支付工资义务而提前终止(</li> <li>4)经劳动和社会保障管理部门或通<br/>使单对命保单传证约定提供盖意确。</li> </ol> | 9本保单列明的施工承<br>民工。本保单仅承保农<br>也址:<br>建筑行业管理部门书面<br>动和社会保障管理部门<br>保险合同时的有效保险<br>工程提前竣工、投保人<br>费。<br>人定保险事故,并按本<br>单便证正太后,太保单 |

### ④人社部门出具的"银行保函/支付保证保险提交凭证"(样板4)

样板4

银行保函/支付保证保险提交凭证

| 1.3 17 | ht. | 1.5 |
|--------|-----|-----|
| 编号:    | 弟   | 份   |

东凤镇城市建设和管理局:

| 兹有     |         |         | 生 <u>东凤</u> | 镇(街)承建 |
|--------|---------|---------|-------------|--------|
| 的      |         | 项目,总承   | 包合同造        | 价      |
| 万元(大写: |         |         | ),          | 地址:    |
|        | 该公司已    | 向我分局提交  | 中国人国        | 民财产保险股 |
| 份有限公   | 司中山市    | 市分公司    | 出具:         | 的编号:   |
| PE     | 00000   | 的农民工工资  | 支付履约        | 的保证保险保 |
| 险单电子保单 | 凭证正本,我  | 分局已按规定  | 《办理了二       | L人工资保证 |
| 金的信息录入 | , 请为该公司 | 1办理工程建- | 设相关手        | 续。     |

镇(街) 东凤 人社分局 雨雨 盖章) 月12日 2024年8

⑤人社部门出具的"300万以下工程项目免缴工资保证金凭证"

(样板5)

# 样板5 300万以下工程项目免缴 工资保证金凭证

|                 |              | 编号:  |                                        |    |
|-----------------|--------------|------|----------------------------------------|----|
| 致: 中山市住房和城乡建设局  |              | _    |                                        |    |
| 经查询,            | 自            | _年_  | 月                                      | E  |
| 至今, 暂未发现因违反人力资源 | 和会保          | 障法律法 | 规而受到                                   | 创我 |
| 局和我市各镇街综合行政执法部  | 8门行政         | 处罚的情 | 形,同意                                   | 意该 |
| 公司承建的           |              |      | 工程建设                                   | 受项 |
| 目免缴工资保证金。       |              |      |                                        |    |
|                 |              |      |                                        |    |
| 中               | 山市人共<br>2024 | の登線が | 10000000000000000000000000000000000000 | 局  |

# 二、在"建设工程网上办事系统"补录

1、打开"建设工程网上办事系统"网址 https://chengxin.zsjs.gov.cn/, 登陆后, 点击"施工许可附件补录"。

|          | 中山市住房和城                       | <b>这乡建设</b> 建设工程网上办事系统                                                                                                    |                                                                                                    |
|----------|-------------------------------|----------------------------------------------------------------------------------------------------|----------------------------------------------------------------------------------------------------|
| 第1步,点击施工 | 首页 »                          | 重要通知                                                                                                    | 办理事项统计                                                                                                    |
| 许可附件补录   | 施工许可附件补录<br>事中事后缓缴备案<br>人员IC卡 | 关于"建设工程网上办事系统"接入"广东省统一身份认证平台<br>(公众侧)"的通知<br>根据《关于进一步提升中山市政务服务效能的通知》中山政                                                                       | <ul> <li>累计用户: 40986人</li> <li>施工许可申请: 41460个</li> <li>竣工验收申请: 45577个</li> <li>房地产项目备案登记: 2897个</li> <li>湾地产项目备案登记: 2897个</li> <li>物业企业报告项目登记: 2843个</li> <li>办理完成: 61872次</li> </ul> |
|          | 房地产项目备案物业企业接管                 | 旁週[2020]39亏指示稿件,比企业和群众办事实现少填信息、少报材料、少跑现场、少带证件,压缩办理时间的"四少一块"服务体验,"建设工程网上办事系统"将于2020年7月6号正式对接"广东省统一身份认证平台(公众侧)",实现企业和群众单点登录办理业务。系统切换登录方式后的登录方式: | 业务指南                                                                                                    |
|          | 商品房预售款 东·<br>限额工程申请 办计        |                                                                                                    | 1. 在相应的表格填写数据,注意填写的<br>数据长度,不要超出表格显示范围,否<br>则打印时不能正常显示内容。                                                                                                    |
|          | 散装水泥                          | <ol> <li>注 反 工 任网 工 尔 争 杀 玩</li></ol>                                                                                                    | 2. 如页面出现不兼容问题,请尝试使用<br>IE浏览器,IE版本请选择IE8以上                                                                                                    |
|          | 新型墙体<br>监理报告                  | 册),登录"建设工程网上办事系统"审办业务;<br>账号需要实名核验等级L2以上才能申办业务;请用回原来的账                                                                                        | 3.网上申办操作手册<br>4.电子证照操作指南                                                                                                    |
|          | 事项办理进度查询                      | <mark>号进行升级,不要新增账号,实名核验(https://tyrz.gd.gov.c</mark><br>n/pscp/sso/static/manage/realname?key=realname)                                       | 5.质量监理月报操作指引<br>6.友情链接:                                                                                                    |

#### 2、选择要补录工人工资保证金的工程,点击"申请"。

| 中山市            | <b>F住房</b> 和 | 口城乡建设    | 建设工程网上办      | 事系统      |       |      |        |    |           |              |     |    |
|----------------|--------------|----------|--------------|----------|-------|------|--------|----|-----------|--------------|-----|----|
| 首页             | 提交资料         | 审核阶段     |              |          |       |      |        |    |           |              |     |    |
| 选择工程           |              | 温馨提示: 以下 | 显示的是可变更施工许可证 | 信息的工程信息! |       |      |        |    | 第2步       | ,选择你         | 要补录 | 的  |
| 建筑工程施<br>补录申请表 | 工许可附件<br>未填写 |          |              | 工程名称:    | 建设单位; |      | 施工许可证: | 查询 | 工程,<br>步。 | <b>点甲请</b> , | 世人  |    |
| 填报完毕,          | 递送审批         | 流水号      | 施工许可证号       | 工程名称     |       | 建设单位 | Ż.     |    |           | 工程种类         | 状态  | 1  |
|                | 未提交          |          |              |          |       |      |        |    |           | 建筑总承包        | 待领证 | 申请 |
|                |              |          |              |          |       |      |        |    |           | 其他           | 待领证 | 申请 |
|                |              |          |              |          |       |      |        |    |           | 建筑总承包        | 待领证 | 申请 |
|                |              |          |              |          |       |      |        |    |           | 建筑总承包        | 待领证 | 申请 |
|                |              |          |              |          |       |      |        |    |           | 建筑总承包        | 待領证 | 申请 |
|                |              |          |              |          |       |      |        |    |           | 建筑总承包        | 待领证 | 申请 |
|                |              |          |              |          |       |      |        |    |           | 市政           | 待领证 | 申请 |
|                |              |          |              |          |       |      |        |    |           | 市政           | 待领证 | 申请 |
|                |              |          |              |          |       |      |        |    |           | 市政           | 待领证 | 申请 |
|                |              |          |              |          |       |      |        |    |           | 市政           | 待领证 | 申请 |

3、填写以下图片红色框内4个信息内容,点击"保存"。

| 中山市                    | 5住房和      | 口城乡建设 建设工程网上办事系统                                                                                                | <del></del>                                                                                           |            |
|------------------------|-----------|----------------------------------------------------------------------------------------------------|----------------------------------------------------------------------------------------------------|------------|
| 首页                     | 提交资料      | 审核阶段                                                                                                    |                                                                                                    |            |
| 选择工程<br>建筑工程施<br>补录申请表 | 工许可附件<br> | 溫馨提示:1建筑面积500平方米以上且造价100万<br>2.建筑面积500平方米以上且造价100万元以上的建<br>3.造价1000万元以上的房地产开发项目需上传《圆<br>4.上作附件为阶段性缓微工资保证金凭证时,该申 | 元以上的建设工程需上作《工人工资支付专用账户开户证明》<br>设工指需上传《工人工资保证金《银行保涵或银行存款凭证》》<br>约保函及支付保留》<br><mark>清为事中事后延期缓废备案</mark> |            |
| 填报完毕,                  | 递送审批      |                                                                                                    | 施工许可附件补引                                                                                              | 录申请表       |
|                        | 未提交       | 工程名称                                                                                                    |                                                                                                    | 施工许可证      |
|                        |           | 项目分类                                                                                                    |                                                                                                    | 工程种类       |
|                        |           | 工程类别                                                                                                    |                                                                                                    |            |
|                        |           | 建设单位 第3步,                                                                                                    | 填写下面四个红色字资料,按保存。                                                                                      | 统一社会信用代码   |
|                        |           | 施工单位                                                                                                    |                                                                                                    | 统一社会信用代码   |
|                        |           | 建筑面积(平方米)                                                                                                    | X                                                                                                    | 报建造价(万元)   |
|                        |           | 申请人                                                                                                    |                                                                                                    | 手机号码       |
|                        |           | 身份证                                                                                                    |                                                                                                    | 办公电话       |
|                        |           | 是否社会投资简易低风险项目                                                                                                   | ●否○是                                                                                                  | 施工图审查合格证   |
|                        |           |                                                                                                    | 保存 添加                                                                                                 | <b>山树件</b> |

4、保存成功后,点击"添加附件"。

| 温馨提示:1違筑面积500平方米以上且造价100万元以上的建设工程需上传《工人工资支付专用账户开户证明》<br>2.建筑面积500平方米以上且造价100万元以上的建设工程需上传《工人工资保证金(银行保函或银行存款凭证)》<br>3.造价1000万元以上的房地产开发项目需上传《履约保函及支付保函》<br>4.上传附件为阶段性缓缴工资保证金凭证时,该申请为事中事后延期缓缴备案 |         |                      |  |  |  |
|----------------------------------------------------------------------------------------------------|---------|----------------------|--|--|--|
|                                                                                                    | 施工许可附件补 | 录申请表                 |  |  |  |
| 工程名称                                                                                                    |         | 施工许可证                |  |  |  |
| 项目分类                                                                                                    |         | 工程种类                 |  |  |  |
| 工程类别                                                                                                    |         |                      |  |  |  |
| 建设单位                                                                                                    |         | 统一社会信用代码             |  |  |  |
| 施工单位                                                                                                    |         | 统一社会信用代码             |  |  |  |
| 建筑面积(平方米)                                                                                                    |         | 报建造价(万元)             |  |  |  |
| 申请人                                                                                                    |         | 手机号码                 |  |  |  |
| 身份证                                                                                                    |         | 办公电话                 |  |  |  |
| 是否社会投资简易低风险项目                                                                                                    | ●否○是    | 施工图审查合格证             |  |  |  |
|                                                                                                    | 保存      | 加附件 第4步,保存成功后,点添加附件。 |  |  |  |

5、点击附件类型,选择"工人工资保证金"。

| 新增附件        |                           | - 🗆 🖂 |
|-------------|---------------------------|-------|
| 附件类型        | 工人工资保证金                   |       |
| 上传附件        | 选择文件】未选择任何文件              |       |
| 注: 上传附件为阶段性 | 缓缴工资保证金凭证时,该申请为事中事后延期缓缴备案 |       |
|             | 上传 关闭                     |       |
|             |                           |       |
|             |                           |       |
|             |                           |       |
|             |                           |       |
|             |                           |       |
|             |                           |       |
|             |                           |       |
|             |                           |       |

6、点击选择文件,上传2项证明材料:①"银行账户现金缴存"(参考证 明材料:<u>样板1</u>)或"银行保函保证金"(参考证明材料:<u>样板2</u>)或"工人工 资支付保证保险"(参考证明材料:<u>样板3</u>)其中之一;②人社部门出具的"银 行保函/支付保证保险提交凭证"(参考证明材料:<u>样板4</u>)或"300万以下工程 项目免缴工资保证金凭证"(参考证明材料:<u>样板5</u>)其中之一。

| 新            | 增附件         |                          | - 🗆 🗵 |
|--------------|-------------|--------------------------|-------|
|              | 附件类型        | エ人工资保证金 ~                |       |
| 建<br>0.<br>〒 | 上传附件        | 选择文件】未选择任何文件             |       |
| 注            | : 上传附件为阶段性缓 | 微工资保证金凭证时,该申请为事中事后延期缓缴备案 |       |
|              |             | 上传 关闭                    |       |
|              |             |                          |       |
|              |             | 1                        |       |
|              |             |                          |       |
|              |             |                          |       |
| *            |             |                          |       |
|              |             |                          |       |
|              |             |                          |       |

7、返回提交资料页面,点击"填报完毕,递送审批",再点击"提交申请"

提交。

| 中山市住房和城乡建设 建设工程网上办事系统 |                                                                   |                  |                                                      |  |  |
|-----------------------|-------------------------------------------------------------------|------------------|------------------------------------------------------|--|--|
| 首页                    | 提交资料                                                              | 审核阶段             |                                                      |  |  |
| 选择工程 温馨提示:            |                                                                   | 温馨提示:            |                                                      |  |  |
| 建筑工程放补录申请表            | <ul> <li>二许可附件</li> <li>已填写</li> <li>送送审批</li> <li>未提交</li> </ul> | ─► 点击"填报完毕,递送审批" | 填报资料完成,该申请将由市级住建局审批,请提交到经办审批环节。<br>提交申请<br>点击 "提交申请" |  |  |

#### 8、返回提交资料,点击"消息"。

|                                                                                                    |                             |               |             | 当前用户:  | 我的文件 消息(13)  退出 |  |  |  |
|----------------------------------------------------------------------------------------------------|-----------------------------|---------------|-------------|--------|-----------------|--|--|--|
| 中山市                                                                                                    | 市住房利                        | 口城乡建设 建设工程网上办 |             | 点击"消息" |                 |  |  |  |
| 首页                                                                                                    | 提交资料                        | 审核阶段          |             |        |                 |  |  |  |
| 选择工程                                                                                                    |                             | 温馨提示:         |             |        |                 |  |  |  |
| 建筑工程的<br>补录申请表<br>填报完毕,                                                                                                    | 工许可附件<br>已填写<br>递送审批<br>已提交 | ▶ 显示已提交       | 正在审批中查看处理过程 |        |                 |  |  |  |
| CopyFlight@)2012 原积所有中山市住原和城多建设局 粤ICP备12090249号-1<br>联系电话:0760-88333993 代育:0760-88917180 地址:中山市中山四路1号 邮编:528403<br>技术支持电话:0760-88231966 技术支持QQ:2425714316 |                             |               |             |        |                 |  |  |  |

9、进入消息页面,显示你的补录已申请成功(注意绿色框流水号),同时 你的手机会收到我局发送的短信(如下图),然后等待项目(部)所在镇(街) 住建部门通过审批。

| 页 »             | 消息列表                                                      |        |  |  |  |
|-----------------|-----------------------------------------------------------|--------|--|--|--|
| 施工许可附件补录        | 消息内容 接收时间                                                 | 已读/ 操作 |  |  |  |
| 事中事后缓缴备案        | :您提交的施工许可附件补录申请已于2024年04月07日成功提交, 该申请流水号<br>为:2024 10150。 | 未读 删除  |  |  |  |
| 人员IC卡           | 7100 1 22200                                              | 未读 删除  |  |  |  |
| 房地产项目备案         |                                                           |        |  |  |  |
| 物业企业接管          |                                                           | 未读删除   |  |  |  |
| 商品房预售款          |                                                           | 未读 删除  |  |  |  |
| 限额工程申请          |                                                           |        |  |  |  |
| 散装水泥            |                                                           | 未读 删除  |  |  |  |
| 新型墙体            |                                                           |        |  |  |  |
| 监理报告            |                                                           | 未读 删除  |  |  |  |
| 事坝办埋进度查询        |                                                           | 未读 删除  |  |  |  |
| D               |                                                           |        |  |  |  |
|                 |                                                           |        |  |  |  |
| 【中山市住建局】 :您提交的施 |                                                           |        |  |  |  |
| 工许可附件补录申请已于     |                                                           |        |  |  |  |
|                 | 成功提交,该申请流水号                                               |        |  |  |  |
| *               | 2024 10150                                                |        |  |  |  |

10、审批通过查询,进入建设工程网上办事系统消息页面,显示你的补录申 请已通过审批,同时你的手机会收到我局发送的"已通过审批"的短信(注意对 应补录的流水号)。

| 中山市住房和城乡建设 建设工程网上办事系统 |                                                            |            |          |  |  |
|-----------------------|------------------------------------------------------------|------------|----------|--|--|
| 首页 >>                 | 消息列表                                                       |            |          |  |  |
| 施工许可附件补录              | 消息内容                                                       | 接收时间       | 已读/操作    |  |  |
| 事中事后缓缴备案              | ●単立法論に当時期代を登せるための日本にご通知をお、予想に登録やからいまいか。                    | 2024-04-02 | 未读 删除    |  |  |
| 人员IC卡                 | 您提交的施工许可附件补录申请2024  10150,日通过审批,详情可登录http://jsj.zs.gov.cn。 |            | 未读 删除    |  |  |
| 房地产项目备案               |                                                            |            | 未读 删除    |  |  |
| 物业企业接管                | ·您提交的施工许可附件补受申请已于2024年04月07日成功提交,该申请流水号                    |            | 未读 删除    |  |  |
| 商品房预售款                | 5/2024 10150。                                              |            | NUM MUTU |  |  |
| 限额工程申请                |                                                            |            | 未读 删除    |  |  |
| 散装水泥                  |                                                            |            |          |  |  |
| 新型墙体                  |                                                            |            | 木渓 删陈    |  |  |
| 监理报告                  |                                                            |            | 未误 删除    |  |  |
| 事项办理进度查询              |                                                            |            |          |  |  |
|                       |                                                            |            | 未读 删除    |  |  |

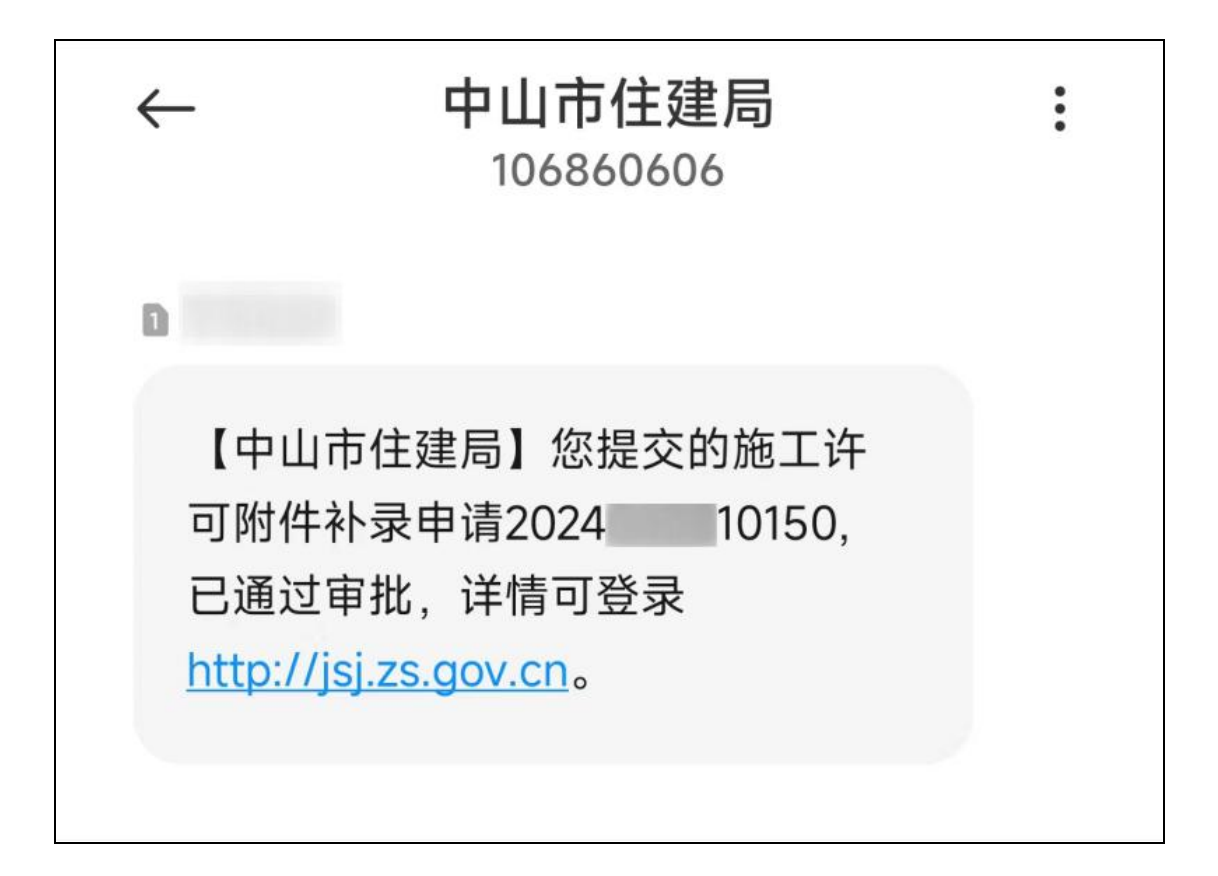

三、在"中山市建设工程企业管理和诚信平台"申诉

# 11、以上10个步骤上传通过审批后, 再进入第12步,如未通过审批进入第12 步可能会导致申诉失败。

**12**、登陆诚信平台(网址 http://chengxin.zsjs.gov.cn:8082/Index.aspx),进入 申诉页面,上传以下2项证明材料:

① "银行账户现金缴存"(参考证明材料:<u>样板1</u>)或"银行保函保证金"
 (参考证明材料:<u>样板2</u>)或"工人工资支付保证保险"(参考证明材料:<u>样板</u>
 <u>3</u>)其中之一;

②人社部门出具的"银行保函/支付保证保险提交凭证"(参考证明材料: <u>样板4</u>)或"300万以下工程项目免缴工资保证金凭证"(参考证明材料:<u>样板</u> <u>5</u>)其中之一。

③如果"银行账户现金缴存"时间和人社部门出具的"银行保函/支付保证保 险提交凭证"时间已经超出办理施工许可前或后时间 30 日内,请到保证金缴存 银行打印"银行对帐单(参考以下图片)"一并上传诚信平台。

|           |                                        |                                | ICBG                              |                 | 国工商银行         |                   |                            | 凭证 |
|-----------|----------------------------------------|--------------------------------|-----------------------------------|-----------------|---------------|-------------------|----------------------------|----|
| 地区号<br>账号 | 相                                      | E员号<br>币种                      | 交易日期 2<br>人民币元                    | 024-10-22<br>户名 | 工作时间 09:45:51 |                   |                            |    |
| 序号<br>1   | 最后交易日<br>2018-11-01                    | 证实书号<br>58205                  | 状态<br>账户冻结                        | 余額              | 存期<br>1年      | 起息日<br>2018-11-01 | 结息周期                       |    |
| 序号<br>2   | 利率<br>1.750000%<br>最后交易日<br>2020-02-17 | 约转存期<br>1年<br>证实书号<br>10015431 | 浮动比例(%)<br>0.000000<br>状态<br>账户冻结 | 备注<br>余額        | 存期<br>1年      | 起息日<br>2020-02-17 | 结息周期                       |    |
| 序号<br>3   | 利率<br>1.750000%<br>最后交易日<br>2020-08-24 | 约转存期<br>1年<br>证实书号<br>10015439 | 浮动比例(%)<br>0.000000<br>状态<br>账户冻结 | 备注<br>余额        | 存期<br>1年      | 起息日<br>2020-08-24 | 结息周期                       |    |
|           | 利率<br>1.750000%                        | 约转存期<br>1年                     | 浮动比例 (%)<br>0.000000              | 备注              |               | TH                | THATA                      |    |
|           |                                        |                                |                                   |                 |               |                   | 山银苑支行<br>多专用章<br>8AD483015 |    |